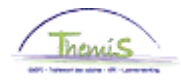

### Processus n° 209: données d'emploi: véhicules de service

| Version | Date       | Auteur           | Remarques                                          |  |  |  |
|---------|------------|------------------|----------------------------------------------------|--|--|--|
| 1       | 16-10-2009 | Bureau Themis    | Version initiale                                   |  |  |  |
| 2       | 11-12-2009 | Björn Jans       | Modifications des données                          |  |  |  |
| 3       | 15-12-2009 | Eef De Duffeleer | Modifications des données                          |  |  |  |
| 4       | 27-09-2010 | KCE-Team         | Modifications des données                          |  |  |  |
| 5       | 18-02-2011 | KCE              | Modification/adaptation des données                |  |  |  |
| 6       | 12-07-2012 | AOS              | Modification/adaptation des données en fonction de |  |  |  |
|         |            |                  | la réglementation                                  |  |  |  |
| 7       | 04-04-2013 | AOS              | Update printscreens                                |  |  |  |
| 8       | 09-01-2020 | AOS              | Ajout des véhicules hybrides                       |  |  |  |

#### Historique des modifictions

## Table des matières

| 2                     |
|-----------------------|
| 2                     |
| 2                     |
| 2                     |
| 5                     |
| 3                     |
| 9                     |
| )                     |
| )                     |
| )                     |
| 1                     |
| 2                     |
| 3                     |
| 3                     |
| 3                     |
| 4                     |
| 3                     |
| 3                     |
| 3                     |
| 7                     |
| 7                     |
| 222255900012333466677 |

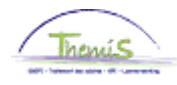

### Véhicules de service à partir du 01/01/2012

Cette instruction de travail reprend les indications nécessaires pour encoder un véhicule de service dans Themis.

Attention: cette partie de l'instruction de travail traite uniquement de l'encodage des véhicules de service qui ont été utilisés à partir du 01/01/2012 (la date d'effet est donc  $\geq 01/01/2012$ ). Ceci conformément à la nouvelle réglementation en vigueur à partir de ce moment-là.

Créer un véhicule de service

Quoi?

| Meru principal >                                                                             |                                                                                         |                                                                                                    |                                                                                    |  |  |  |  |  |  |  |
|----------------------------------------------------------------------------------------------|-----------------------------------------------------------------------------------------|----------------------------------------------------------------------------------------------------|------------------------------------------------------------------------------------|--|--|--|--|--|--|--|
| 💋 Données d'emploi                                                                           |                                                                                         |                                                                                                    |                                                                                    |  |  |  |  |  |  |  |
| Permet de gérer les données relatives à un salarié associé à un enregistrement emploi donné. |                                                                                         |                                                                                                    |                                                                                    |  |  |  |  |  |  |  |
| Synthèse or<br>Permet de con<br>personne au s                                                | <u>a. personne</u><br>suiter la synthèse des relations d'une<br>sein de l'organisation. | Permet de saisir des informations sur un emploi,<br>notamment le lieu de travail et le détail de la<br>rémunération. | Permet d'ajouter une nouvelle instance d'organisation<br>emploi pour une personne. |  |  |  |  |  |  |  |
| Dist. domicil<br>Distance domi                                                               | l <u>e travail</u><br>cile travail (Indemnité vélo)                                     | Voiture de société                                                                                                   | Emploi actuel<br>Permet de gérer les données relatives à un emploi en<br>cours.    |  |  |  |  |  |  |  |
|                                                                                              |                                                                                         |                                                                                                    |                                                                                    |  |  |  |  |  |  |  |
| Etape                                                                                        | Action                                                                                  |                                                                                                    |                                                                                    |  |  |  |  |  |  |  |
| 1                                                                                            | Aller vers la composante "Données d'emploi".                                            |                                                                                                    |                                                                                    |  |  |  |  |  |  |  |
| 2                                                                                            | Cliquer sur le lien                                                                     |                                                                                                    |                                                                                    |  |  |  |  |  |  |  |
|                                                                                              | "Voiture de société".                                                                   |                                                                                                    |                                                                                    |  |  |  |  |  |  |  |

#### Encoder un véhicule de service

| 'oiture de société <u>Re</u>  | <u>chercher</u>   Afficher tout | 🛛 Premier 🕙  | 1 sur 1 🕑 | Dern |
|-------------------------------|---------------------------------|--------------|-----------|------|
| *Date effet: 19/11/2012       | 'S                              | tatut: Actif | •         | +    |
| *N° immatriculation:          |                                 |              |           |      |
| *Type moteur:                 | ~                               |              |           |      |
| *Emissions C02 g/km:          |                                 |              |           |      |
| CV Fiscaux:                   |                                 |              |           |      |
| Km par an: contrib.particul.: |                                 |              |           |      |
| *Coûts réels/forfait:         |                                 |              | ~         |      |
| Km par an: avantage:          |                                 |              |           |      |
| *Sorte usage:                 | <b>~</b>                        |              |           |      |
| Valeur catalogue:             |                                 |              |           |      |
| Cotisation personnelle:       | 0,00                            |              |           |      |
| Flag cotisation pers. comple  | ète:                            |              |           |      |
| Date de mise en circulatio    | n: 🗾                            |              |           |      |

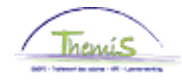

Encoder un véhicule de service (suite)

| Nom du champ        | Comment completer?                                              |
|---------------------|-----------------------------------------------------------------|
| Date d'effet        | La date DD/MM/YEAR (à partir du                                 |
|                     | 01/01/2012) à laquelle le membre du                             |
|                     | personnel commence à utiliser son véhicule.                     |
| Statut              | <ul> <li>"Actif": si un décompte doit être fait.</li> </ul>     |
|                     | <ul> <li>"Inactif": pour rejeter des calculs</li> </ul>         |
|                     | précédents et/ou pour ne plus                                   |
|                     | exécuter un calcul.                                             |
| N° immatriculation  | Indiquer ici le numéro de plaque du véhicule.                   |
| Type moteur         | Diesel, Essence, gaz ou électricité. S'il s'agit                |
|                     | d'un moteur hybride, choisir le carburant                       |
|                     | fossile utilisé dans le véhicule.                               |
| Emissions CO2       | Compléter l'émission moyenne de CO2 du                          |
| g/km                | véhicule. Cette information se trouve sur le                    |
| •                   | certificat d'immatriculation.                                   |
| CV Fiscaux          | Pas d'application                                               |
| Km par an contrib.  | Pas d'application                                               |
| Particul.           |                                                                 |
| Coûts réels/forfait | <ul> <li>Frais réels: Si on choisit cette option, on</li> </ul> |
|                     | ne peut pas tenir compte de l'exonération                       |
|                     | fiscale.                                                        |
|                     | • Frais forfaitaires: Si on choisit cette option,               |
|                     | on a droit à une exonération fiscale.                           |
| Km avantage par     | Pas d'application                                               |
| an                  |                                                                 |
| <b>0</b> /          |                                                                 |
| Sorte usage         | Utilisation mixte                                               |
|                     | Uniquement domicile – lieu de travail                           |
|                     | Dans les deux cas, on a droit à une                             |
|                     | exonération fiscale.                                            |
| Valeur catalogue    | Par valeur catalogue, on entend le prix                         |
|                     | catalogue du véhicule neut vendu à un                           |
|                     | particulier, options et taxe sur la valeur                      |
|                     | ajoutee (TVA) comprises, sans tenir compte                      |
|                     | des reductions, diminutions, rabais ou                          |
|                     | ristournes.                                                     |

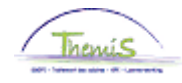

Encoder un véhicule de service (suite)

| Cotisation<br>personnelle                              | C'est le montant que l'intéressé doit prendre<br>à sa charge. Ceci doit être diminué de<br>l'avantage de toute nature. S'il n'y a pas de<br>contribution, on prend la valeur standard<br>zéro. Le montant que l'on indique est<br>intégralement déduit du net, sans tenir<br>compte de l'avantage réel de toute nature. |                                                                                                    |  |  |  |  |
|--------------------------------------------------------|----------------------------------------------------------------------------------------------------|----------------------------------------------------------------------------------------------------|--|--|--|--|
| Flag cotisation                                        | <ul> <li>"Oui" = l'avant</li> </ul>                                                                                                    | age de toute nature                                                                                          |  |  |  |  |
| personnelle                                            | est entièreme                                                                                                    | nt payé par l'intéressé.                                                                                     |  |  |  |  |
| complète                                               | <ul> <li>"Non" = il faut</li> </ul>                                                                                                    | tenir compte de la                                                                                           |  |  |  |  |
|                                                        | contribution pe                                                                                                    | ersonnelle.                                                                                                  |  |  |  |  |
| Date de mise en La date de la première mise en circula |                                                                                                    |                                                                                                    |  |  |  |  |
| circulation                                            | Cette date permet de t                                                                                                    | tenir compte de l'âge                                                                                        |  |  |  |  |
|                                                        | du véhicule:                                                                                                    |                                                                                                    |  |  |  |  |
|                                                        |                                                                                                    |                                                                                                    |  |  |  |  |
|                                                        |                                                                                                    | Dermeentene è                                                                                                |  |  |  |  |
|                                                        | Nombre de mois                                                                                                    | Pourcentage à                                                                                                |  |  |  |  |
|                                                        | Nombre de mois                                                                                                    | Pourcentage à appliquer                                                                                      |  |  |  |  |
|                                                        | Nombre de mois                                                                                                    | Pourcentage à<br>appliquer                                                                                   |  |  |  |  |
|                                                        | Nombre de mois<br>1-12 mois<br>13-24 mois                                                                                                    | Pourcentage à<br>appliquer<br>100%<br>94%                                                                    |  |  |  |  |
|                                                        | Nombre de mois<br>1-12 mois<br>13-24 mois<br>25-36 mois                                                                                                    | Pourcentage à<br>appliquer100%94%88%                                                                         |  |  |  |  |
|                                                        | Nombre de mois           1-12 mois           13-24 mois           25-36 mois           37-48 mois                                                                                                    | Pourcentage à<br>appliquer100%94%88%82%                                                                      |  |  |  |  |
|                                                        | Nombre de mois           1-12 mois           13-24 mois           25-36 mois           37-48 mois           49-60 mois                                                                                                    | Pourcentage à appliquer           100%           94%           88%           82%           76%               |  |  |  |  |
|                                                        | Nombre de mois<br>1-12 mois<br>13-24 mois<br>25-36 mois<br>37-48 mois<br>49-60 mois<br>A partir de 61 mois                                                                                                    | Pourcentage à appliquer           100%           94%           88%           82%           76%           70% |  |  |  |  |

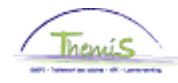

Encoder un véhicule de service (suite)

| Etape | Action                           |
|-------|----------------------------------|
| 1     | Compléter les différents champs. |
| 2     | Cliquer sur                      |

Dans les situations ci-dessous, vous devez procéder comme suit:

Créez une nouvelle ligne d'historique en cliquant sur 📩 . Introduisez la date d'effet correcte et modifiez les données nécessaires. Le nouveau calcul sera d'application conformément à la date d'effet de la nouvelle ligne.

- entrée et sortie de service dans le courant du mois d'un travailleur avec voiture de société,
- première voiture de société d'un travailleur qui est déjà en service,
- modification des données d'un champ,
- justification des frais réels ou choix pour les frais forfaitaires,
- le fait que le véhicule est utilisé pour le trajet domicile-lieu de travail ou pour utilisation mixte.

Attention: ne placez PAS la ligne précédente sur inactif, ceci amènerait un rejet des calculs précédents.

#### Remarques

- Si un membre du personnel paie une cotisation personnelle qui couvre le montant total de l'avantage de toute nature, il faut laisser dans le champ "cotisation personnelle" la valeur par défaut "0" et placer le flag cotisation personnelle complète sur "oui".
- Si un membre du personnel paie une cotisation personnelle, le montant mensuel doit être complété dans "cotisation personnelle". Le moteur salarial va ensuite le convertir en un montant annuel et faire un décompte par jour dans le traitement. Cela garantit que par exemple, pour un membre du personnel qui paie €100/mois, il sera calculé pour janvier 2012 (100\*12\*31)/366. In casu donc, une cotisation personnelle de €101,64. Pour février 2012, ce sera (100\*12\*29)/366, soit €95,08.
   <u>ATTENTION:</u> Ce montant peut être à tout moment retenu sur le net du traitement, indépendamment du fait que l'avantage de toute nature soit inférieur à la cotisation personnelle.
- Les champs "N° immatriculation", "Type moteur", "Emission CO2 g/km", "Coûts réels/forfait", "Sorte usage", "Valeur catalogue", "Cotisation personnelle" et "Flag cotisation pers. complète" sont des champs obligatoires. Ces champs sont nécessaires pour effectuer correctement le calcul à partir du 01/01/2012.

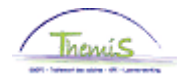

Remarques (suite)  Ne mettez PAS de point dans les montants: le montant est alors multiplié par 100.

• L'émission de CO2 est indiquée sur le certificat d'immatriculation, si l'émission de CO2 du véhicule est inconnue:

| Carburant | Emission de CO2 |  |  |  |  |
|-----------|-----------------|--|--|--|--|
| Diesel    | 195 g/km        |  |  |  |  |
| Essence   | 205 g/km        |  |  |  |  |
| LPG       | 205 g/km        |  |  |  |  |

• L'octroi de l'avantage fiscal est déjà appliqué en décembre 2011 pour les membres du personnel payés à terme échu. Pour ces membres du personnel, le traitement de décembre n'est payé que début janvier.

#### Affichage dossier salarial

• Décompte avantage de toute nature AVEC exonération fiscale

| N° finiti | on:         | 1012845           | Date finition:   | 21/08/201 | 2 Code finition:    | Salaire fixe | Type finition:      | Régularisation       | Profil          | de salaire           |
|-----------|-------------|-------------------|------------------|-----------|---------------------|--------------|---------------------|----------------------|-----------------|----------------------|
| Date fin  | pér de:     | 31/01/2012        | Date début frac: | 01/01/201 | 2 Date fin fracti   | 31/01/2012   | Code Nature:        | Fictif               |                 |                      |
| ▼ Rési    | uitats du o | alcul             |                  |           |                     | F            | ersonnaliser   Rech | ercher   🛄 🛛 Pi      | remier 🛃 1      | -18 sur 18 🕑 Dernier |
| Code      | Descrip     | tion              | M                | ontant    | Montant préc. Diff. | Nbre jours   | Nbre d'unités Mon   | t./unité <u>% de</u> | <u>paiement</u> | Dét. cde sal.        |
| 1000      | Base a      | nuelle            |                  | 37060,00  | 37060,00            |              |                     |                      |                 | Dét. cde sal.        |
| 3101      | Prestati    | ons réelles ou é  | iquivalent       |           |                     | 2,0          | 0 15,20             |                      |                 | Dét. cde sal.        |
| 3113      | Congé       | de maternité (sta | at)              |           |                     | 20,0         | 0 152,00            |                      |                 | Dét. cde sal.        |
| 4000      | Traitem     | ent               |                  | 4774,56   | 4774,56             |              |                     |                      |                 | Dét. cde sal.        |
| 4035      | A-Rés       | dence             |                  |           |                     |              |                     |                      |                 | Dét. cde sal.        |
| 4161      | Avant vé    | h serv déplac pi  | rivé + dt        | 208,36    |                     | 208,36       | 31,00               |                      |                 | Dét. cde sal.        |
| 4172      | A - Sau     | egarde supplér    | nentaire         |           |                     |              |                     |                      |                 | Dét. cde sal.        |
| 6004      | A - Com     | pétences - code   | e info           |           |                     |              |                     |                      |                 | Dét. cde sal.        |
| 7005      | Avant vé    | h serv déplac p   | rivé + dt        | 208,36    |                     | 208,36       | 31,00               |                      |                 | Dét. cde sal.        |
| 7006      | Avantag     | e véh serv valeu  | Ir DMFA          | 208,36    |                     | 208,36       | 31,00               |                      |                 | Dét. cde sal.        |
| 9000      | ONSS t      | availleur         |                  | 169,50    | 169,50              |              |                     |                      |                 | Dét. cde sal.        |
| 9011      | Retenu      | pension (Police   | )                | 358,09    | 358,09              |              |                     |                      |                 | Dét. cde sal.        |
| 9102      | Cotis s     | péc sécurité soc  | / mens           | 47,03     | 47,03               |              |                     |                      |                 | Dét. cde sal.        |
| 9200      | Précom      | pte barémique     |                  | 1614,46   | 1614,46             |              |                     |                      |                 | Dét. cde sal.        |
| 9410      | Net         |                   |                  | 2585,48   | 2585,48             |              |                     |                      |                 | Dét. cde sal.        |
| 9424      | Autre tra   | insport non imp   | osé              | 208,36    |                     | 208,36       |                     |                      |                 | Dét. cde sal.        |
| 9500      | Cotisati    | on patronale ON   | 188              | 184,29    | 184,29              |              |                     |                      |                 | Dét. cde sal.        |
| 9572      | ONSS p      | at.: Voiture soci | été CO2          | 64,03     |                     | 64,03        |                     |                      |                 | Dét. cde sal.        |
|           |             |                   |                  |           |                     |              |                     |                      |                 |                      |

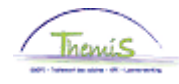

Affichage

**dossier salarial** (suite)

• Décompte avantage de toute nature SANS exonération fiscale

| N° finiti | on:       | 1012845           | Date finition:   | 21/08/2012 | Code finition:             | Salaire fixe | Type finition:                  | Calcul initial     | Profil de salaire                |
|-----------|-----------|-------------------|------------------|------------|----------------------------|--------------|---------------------------------|--------------------|----------------------------------|
| Date fi   | i pér de: | 30/09/2012        | Date début frac: | 01/09/2012 | Date fin fracti:           | 30/09/2012   | Code Nature:                    | Fictif             |                                  |
| ▼ Rés     | ultats du | calcul            |                  |            |                            | E            | ersonnaliser   Rech             | iercher   🟪        | Premier 🛃 1-18 sur 18 🕩 Demier   |
| Code      | Descri    | otion             | Me               | ontant I   | <u>Montant préc.</u> Diff. | Nbre jours   | <u>Nbre d'unités</u> <u>Mor</u> | nt./unité <u>%</u> | de paiement <u>Dét. cde sal.</u> |
| 1000      | Base a    | nnuelle           |                  | 37580,00   |                            |              |                                 |                    | <u>Dét. cde sal.</u>             |
| 3101      | Prestat   | ions réelles ou   | équivalent       |            |                            | 20,00        | 152,00                          |                    | Dét. cde sal.                    |
| 4000      | Traiterr  | ient              |                  | 4938,33    |                            |              |                                 | 37580,00           | Dét. cde sal.                    |
| 4035      | A - Rés   | idence            |                  |            |                            |              |                                 |                    | Dét. cde sal.                    |
| (4161     | Avant v   | éh serv déplac p  | privé + dt       | 201,64     |                            |              | 30,00                           | 6,72               | Dét. cde sal.                    |
| 4172      | A - Sau   | vegarde supplé    | mentaire         |            |                            |              |                                 |                    | Dét. cde sal.                    |
| 6004      | A - Con   | npétences - cod   | le info          |            |                            |              |                                 |                    | Dét. cde sal.                    |
| 7005      | Avant v   | éh serv déplac p  | privé + dt       | 201,64     |                            |              | 30,00                           | 6,72               | Dét. cde sal.                    |
| 7006      | Avantac   | ae véh serv vale  | ur DMFA          | 201,64     |                            |              | 30,00                           | 6,72               | <u>Dét. cde sal.</u>             |
| 9000      | ONSS 1    | ravailleur        |                  | 175,31     |                            |              |                                 | 4938,33            | 3,55 Dét. cde sal.               |
| 9011      | Retenu    | pension (Police   | e)               | 370,37     |                            |              |                                 | 4938,33            | 7,50 <u>Dét. cde sal.</u>        |
| 9100      | Cotis s   | péc sécurité so   | c / trim         | 146,49     |                            |              |                                 | 14814,99           | Dét. cde sal.                    |
| 9102      | Cotis s   | péc sécurité so   | c/mens           | -97,66     |                            |              |                                 | -9876,66           | Dét. cde sal.                    |
| 9200      | Précon    | npte barémique    |                  | 1793,50    |                            |              |                                 | 4594,29            | Dét. cde sal.                    |
| 9410      | Net       |                   |                  | 2550,32    | _                          |              |                                 |                    | Dét. cde sal.                    |
| (9434     | Autre tr  | ansport imposé    |                  | 201,64     | )                          |              |                                 |                    | Dét. cde sal.                    |
| 9500      | Cotisat   | ion patronale O   | NSS              | 190,13     |                            |              |                                 | 4938,33            | 3,85 <u>Dét. cde sal.</u>        |
| 9572      | ONSS      | pat.: Voiture soc | iété CO2         | 64,03      |                            |              |                                 |                    | Dét. cde sal.                    |

• Décompte avantage de toute nature AVEC et SANS exonération fiscale

|            | n:         | 1012845           | Date finition:   | 21/08/2010 | 2 Code finition:    | Salaire fixe | Type finition:                  | Régularisation         | Profil de salaire            |
|------------|------------|-------------------|------------------|------------|---------------------|--------------|---------------------------------|------------------------|------------------------------|
| Date fin j | pér de:    | 29/02/2012        | Date début frac: | 01/02/2013 | 2 Date fin fracti:  | 29/02/2012   | Code Nature:                    | Fictif                 |                              |
| 🔽 Résul    | itats du c | alcul             |                  |            |                     | E            | ersonnaliser   Rech             | ercher   🛄 🛛 Pre       | mier 🗹 1-18 sur 18 🕨 Dernier |
| Code       | Descrip    | tion              | Me               | ontant     | Montant préc. Diff. | Nbre jours   | <u>Nbre d'unités</u> <u>Mom</u> | t./unité <u>% de p</u> | aiement Dét. cde sal.        |
| 1000       | Base ar    | nnuelle           |                  | 37060,00   | 37060,00            |              |                                 |                        | Dét. cde sal.                |
| 3101       | Prestati   | ons réelles ou e  | équivalent       |            |                     | 21,00        | 0 159,60                        |                        | Dét. cde sal.                |
| 4000       | Traitem    | ent               |                  | 4774,56    | 4774,56             |              |                                 |                        | Dét. cde sal.                |
| 4035       | A-Rési     | dence             |                  |            |                     |              |                                 |                        | Dét. cde sal.                |
| (4161      | Avant vé   | h serv déplac p   | rivé + dt        | 194,92     |                     | 94,92        | 29,00                           | l .                    | Dét. cde sal.                |
| 4172       | A - Sauv   | regarde supplér   | mentaire         |            |                     |              |                                 |                        | Dét. cde sal.                |
| 6004       | A - Com    | pétences - cod    | e info           |            |                     |              |                                 |                        | Dét. cde sal.                |
| 7005       | Avant vé   | h serv déplac p   | rivé + dt        | 194,92     |                     | 94,92        | 29,00                           |                        | Dét. cde sal.                |
| 7006       | Avantag    | e véh serv valeu  | Jr DMFA          | 194,92     |                     | 94,92        | 29,00                           |                        | <u>Dét. cde sal.</u>         |
| 9000       | ONSS tr    | ravailleur        |                  | 169,50     | 169,50              |              |                                 |                        | Dét. cde sal.                |
| 9011       | Retenu     | pension (Police   | )                | 358,09     | 358,09              |              |                                 |                        | Dét. cde sal.                |
| 9102       | Cotis sp   | péc sécurité soc  | :/mens           | 47,03      | 47,03               |              |                                 |                        | Dét. cde sal.                |
| 9200       | Précom     | pte barémique     |                  | 1630,03    | 1614,46             | 15,57        |                                 |                        | Dét. cde sal.                |
| 9410       | Net        |                   |                  | 2569,91    | 2585,48             | -15,57       |                                 |                        | Dét. cde sal.                |
| 9424       | Autre tra  | insport non imp   | osé              | 161,64     |                     | 61,64        |                                 |                        | Dét. cde sal.                |
| 9434       | Autre tra  | ansport imposé    |                  | 33,28      |                     | 33,28        |                                 |                        | Dét. cde sal.                |
| 9500       | Cotisati   | on patronale Of   | VSS              | 184,30     | 184,30              |              |                                 |                        | Dét. cde sal.                |
| 9572       | ONSS p     | at.: Voiture soci | été CO2          | 64,03      |                     | 64,03        |                                 |                        | Dét. cde sal.                |

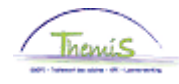

Affichage

**dossier salarial** (suite)

• Décompte avec cotisation personnelle complète

| N° finitio  | n:        | 1012845            | Date finition: | 21/08/201    | 12 Code fin   | ition:  | Salaire fixe | Type finitio           | n: Calcul ini      | tial <u>Profil de salaire</u>      |
|-------------|-----------|--------------------|----------------|--------------|---------------|---------|--------------|------------------------|--------------------|------------------------------------|
| Date fin    | pér de:   | 31/08/2012         | Date début fra | c: 01/08/201 | 12 Date fin   | fracti: | 31/08/2012   | Code Natur             | e: Fictif          |                                    |
| ▼ Résu      | Itats du  | calcul             |                |              |               |         | E            | ersonnaliser   Re      | chercher   📒       | Premier 🖪 1-18 sur 18 🕨 Demier     |
| <u>Code</u> | Descrip   | otion              |                | Montant      | Montant préc. | Diff.   | Nbre jours   | <u>Nbre d'unités</u> M | <u>lont./unité</u> | % de paiement <u>Dét. cde sal.</u> |
| 1000        | Base a    | nnuelle            |                | 26921,36     | ì             |         |              |                        |                    | Dét. cde sal.                      |
| 3101        | Prestat   | ions réelles ou é  | quivalent      |              |               |         | 22,00        | 167,20                 |                    | Dét. cde sal.                      |
| 3103        | Loi jour  | s fériés ou trava  | i remplac      |              |               |         | 1,00         | 7,60                   |                    | Dét. cde sal.                      |
| 4000        | Traitem   | ient               |                | 3537,69      | 3             |         |              |                        | 26921,36           | Dét. cde sal.                      |
| 4034        | A - Foye  | er                 |                |              |               |         |              |                        |                    | Dét. cde sal.                      |
| 4045        | I - Télép | phone              |                | 21,11        |               |         |              |                        | 13,39              | Dét. cde sal.                      |
| 4046        | I - Entre | tien uniforme      |                | 14,87        | 7             |         |              |                        | 9,43               | Dét. cde sal.                      |
| 4082        | A - Bxl-0 | Capitale PolFed    |                | 175,91       |               |         |              |                        | 1338,63            | Dét. cde sal.                      |
| 4095        | Compl     | trt - Fonct sup    |                | 110,76       | ì             |         |              |                        | 842,89             | Dét, cde sal.                      |
| 4162        | Véh sei   | v cotisation emp   | loyé           | 182,08       | 3             |         |              | 31,00                  | 5,87               | Dét. cde sal.                      |
| 4172        | A - Sau   | vegarde supplér    | nentaire       |              |               |         |              |                        |                    | Dét. cde sal.                      |
| 9000        | ONSS t    | ravailleur         |                | 135,76       | 6             |         |              |                        | 3824,36            | 3,55 <u>Dét. cde sal.</u>          |
| 9011        | Retenu    | pension (Police    | )              | 265,33       | 3             |         |              |                        | 3537,69            | 7,50 Dét. cde sal.                 |
| 9102        | Cotis s   | péc sécurité soc   | / mens         | 36,58        | 3             |         |              |                        | 3824,36            | Dét. cde sal.                      |
| 9200        | Précom    | pte barémique      |                | 1153,33      | 3             |         |              |                        | 3423,27            | Dét. cde sal.                      |
| 9410        | Net       |                    |                | 2087,26      | 3             |         |              |                        |                    | Dét. cde sal.                      |
| 9500        | Cotisat   | ion patronale ON   | ISS            | 147,25       | i .           |         |              |                        | 3824,36            | 3,85 <u>Dét. cde sal.</u>          |
| 9572        | ONSS p    | oat.: Voiture soci | été CO2        | 72,76        | 3)            |         |              |                        |                    | Dét, cde sal,                      |
| -           |           |                    |                |              |               |         |              |                        |                    |                                    |

• Décompte avec cotisation personnelle partielle

| Date fin pér de:         30/09/2012         Date début frac:         01/09/2012         Date fin fracti:         30/09/2012         Code Nature:         Fictif           • Résultats du calcul         Personnaliser   Rechercher]         #         Premie           Code         Description         Montant         Montant préc.         Diff.         Nbre d'unités         Mont.unité         % de pale           1000         Base annuelle         37580,00         37580,00         152,00         1           4000         Traitement         4938,33         37580,00         37580,00         1           4003         A - Résidence         30,00         4,58         30,00         4,58         4           4161         Avantvéh serv célas tons réplies privé + dt         137,31         30,00         4,58         4           4172         A - Sauvegarde supplémentaire         4         133,863         3         3 | 45 Date finition: 21/08/2012 Code finition: Salaire fixe Type finiti   | l° finiti | Calcul initial Profil de    |
|----------------------------------------------------------------------------------------------------|------------------------------------------------------------------------|-----------|-----------------------------|
| r Résultats du calcul     Personnaliser   Rechercher   #     Premie       Code     Description     Montant préc. Diff.     Nbre jours     Nbre jours     Nbre d'unités     Mont.unité     % de paie       1000     Base annuelle     37580,00     3101     Prestations réelles ou équivalent     20,00     152,00       4000     Traitement     4938,33     37580,00     37580,00       4035     A - Résidence     4161     Avant véh serv déplac privé + dt     137,31     30,00     4,58       4161     Véh serv cotisation employé     118,03     30,00     3,93     4172     A - Sauvegarde supplémentaire       4224     A - Bxl Cap 2009     175,91     1338,63                                                                                                    | 2012 Date début frac: 01/09/2012 Date fin fracti: 30/09/2012 Code Nati | ate fin   | Fictif                      |
| Code         Description         Montant         Montant préc. Diff.         Nbre jours         Nbre d'unités         Mont.vnité         % de paie           1000         Base annuelle         37580,00         3101         Prestations réelles ou équivalent         20,00         152,00           3101         Prestations réelles ou équivalent         4938,33         37580,00         37580,00           4000         Traitement         4938,33         37580,00         403           4003         A - Résidence                                                                                                    | Personnaliser   F                                                      | 🔻 Rési    | rcher   🛄 🛛 Premier 🗹 1-2   |
| 1000         Base annuelle         37580,00           3101         Prestations réelles ou équivalent         20,00         152,00           4000         Traitement         4938,33         37580,00           4003         A - Résidence                                                                                                    | Montant Montant préc. Diff. Nbre jours Nbre d'unités                   | Code      | <u>Aunité % de paiement</u> |
| 3101         Prestations réelles ou équivalent         20,00         152,00           4000         Traitement         4938,33         37580,00           4035         A - Résidence                                                                                                    | 37580,00                                                               | 1000      |                             |
| 4000         Traitement         4938,33         37580,00           4035         A - Résidence         -         -           4161         Avant vén serv déplac privé + dt         137,31         30,00         4,58           4162         Vén serv cotisation employé         118,03         30,00         3,93           4172         A - Sauvegarde supplémentaire         -         -           4224         A - Bxl Cap 2009         175,91         1338,63                                                                                                    | lles ou équivalent 20,00 152,00                                        | 3101      |                             |
| 4035         A - Résidence           4161         Avantvéh serv déplac privé + dt         137,31         30,00         4,58           4162         Véh serv cotisation employé         118,03         30,00         3,93           4172         A - Sauvegarde supplémentaire         424         A - Bxl Cap 2009         175,91         1338,63                                                                                                    | 4938,33                                                                | 4000      | 37580,00                    |
| (4161         Avantvéh serv déplac privé + dt         137,31         30,00         4,58           (4162         Véh serv cotisation employé         118,03         30,00         3,93           4172         A- Saucegarde supplémentaire         30,00         138,63                                                                                                    |                                                                        | 4035      |                             |
| 4162         Véh serv cotisation employé         118,03         30,00         3,93           4172         A - Sauvegarde supplémentaire           4224         A - Bxl Cap 2009         175,91         1338,63                                                                                                    | léplac privé + dt 137,31 30,00                                         | 4161      | 4,58                        |
| 4172         A - Sauvegarde supplémentaire           4224         A - Bxi Cap 2009         175,91         1338,63                                                                                                    | ion employé 118,03 30,00                                               | 4162      | 3,93                        |
| 4224 A- Bxl Cap 2009 175,91 1338,63                                                                                                    | supplémentaire                                                         | 4172      |                             |
|                                                                                                    | 3 175,91                                                               | 4224      | 1338,63 1,00                |
| 6004 A - Compétences - code info                                                                                                    | es - code info                                                         | 6004      |                             |
| 7005 Avant véh serv déplac privé + dt 137,31 30,00 4,58                                                                                                    | iéplac privé + dt 137,31 30,00                                         | 7005      | 4,58                        |
| 7006         Avantage véh serv valeur DMFA         137,31         30,00         4,58                                                                                                    | erv valeur DMFA 137,31 30,00                                           | 7006      | 4,58                        |
| 9000 ONSS travailleur 181,56 5114,24                                                                                                    | r 181,56                                                               | 9000      | 5114,24 3,55                |
| 9011 Retenu pension (Police) 370,37 4938,33                                                                                                    | (Police) 370,37                                                        | 9011      | 4938,33 7,50                |
| 9100 Cotis spéc sécurité soc / trim 152,29 15342,72                                                                                                    | urité soc / trim 152,29                                                | 9100      | 15342,72                    |
| 9102 Cotis spéc sécurité soc / mens -101,52 -10228,48                                                                                                    | urité soc / mens -101,52                                               | 9102      | ·10228,48                   |
| 9200 Précompte barémique 1824,99 4699,62                                                                                                    | mique 1824,99                                                          | 9200      | 4699,62                     |
| 9410 Net 2568,52                                                                                                    | 2568,52                                                                | 9410      |                             |
| 9434 Autre transport imposé 137,31                                                                                                    | mposé 137,31                                                           | 9434      |                             |
| 9500 Cotisation patronale ONSS 196,89 5114,24                                                                                                    | inale ONSS 196,89                                                      | 9500      | 5114,24 3,85                |
| ONSS pat: Voiture société CO2     79,74                                                                                                    | ure société CO2 79,74                                                  | 9572      |                             |

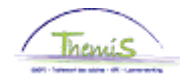

Affichage

dossier salarial (suite) • Décompte avec les frais réels

| N° finitio | on:         | 1012845             | Date finition:   | 21/08/2012 | Code finition:      | Salaire fixe      | Type finition:           | Calcul init | ial <u>Profil de</u> |
|------------|-------------|---------------------|------------------|------------|---------------------|-------------------|--------------------------|-------------|----------------------|
| Date fin   | pér de:     | 30/09/2012          | Date début frac: | 01/09/2012 | Date fin fracti:    | 30/09/2012        | Code Nature:             | Fictif      |                      |
| ▼ Résu     | iltats du o | alcul               |                  |            |                     | P                 | ersonnaliser   Reche     | ercher   🟪  | Premier 🖪 1-1'       |
| Code       | Descrip     | otion               | M                | ontant M   | lontant préc. Diff. | <u>Nbre jours</u> | <u>Nbre d'unités Mon</u> | t./unité    | % de paiement        |
| 1000       | Base ar     | nnuelle             |                  | 29720,00   |                     |                   |                          |             |                      |
| 3101       | Prestati    | ons réelles ou é    | quivalent        |            |                     | 20,00             | 152,00                   |             |                      |
| 4000       | Traitem     | ent                 |                  | 3905,46    |                     |                   |                          | 29720,00    |                      |
| 4013       | A - Dirig   | ieant               |                  | 197,11     |                     |                   |                          | 1500,00     |                      |
| 4034       | A - Foye    | r                   |                  |            |                     |                   |                          |             | _                    |
| (4160      | Avant vé    | èh serv déplac pr   | rivé             | 370,82     |                     |                   | 30,00                    | 12,36       | )                    |
| 4224       | A - BxI C   | ap 2009             |                  | 158,32     |                     |                   |                          | 1204,77     | 2,00                 |
| 6004       | A - Com     | pétences - code     | e info           |            |                     |                   |                          |             |                      |
| 7006       | Avantag     | ie véh serv valeu   | r DMFA           | 370,82     |                     |                   | 30,00                    | 12,36       |                      |
| 9000       | ONSS t      | ravailleur          |                  | 151,26     |                     |                   |                          | 4260,89     | 3,55                 |
| 9011       | Retenu      | pension (Police)    | )                | 292,91     |                     |                   |                          | 3905,46     | 7,50                 |
| 9100       | Cotis s     | péc sécurité soc    | / trim           | 124,13     |                     |                   |                          | 12782,67    |                      |
| 9102       | Cotis s     | péc sécurité soc    | / mens           | -82,76     |                     |                   |                          | -8521,78    |                      |
| 9200       | Précom      | pte barémique       |                  | 1583,33    |                     |                   |                          | 4187,54     |                      |
| 9410       | Net         |                     |                  | 2192,02    |                     |                   |                          |             |                      |
| 9500       | Cotisati    | on patronale ON     | ISS              | 164,05     |                     |                   |                          | 4260,89     | 3,85                 |
| 9572       | ONSS p      | oat.: Voiture socie | été CO2          | 90,22      | )                   |                   |                          |             |                      |
|            |             |                     |                  |            |                     |                   |                          |             |                      |

• Explication des différents codes salariaux:

| Code salarial | Explication                                                                                                    |  |  |
|---------------|----------------------------------------------------------------------------------------------------|--|--|
| 4161          | <ul> <li>Avantage de toute nature imposable</li> <li>[(Valeur catalogue X pourcentage<br/>dégressivité) X pourcentage de CO2] X<br/>6/7</li> </ul> |  |  |
| 4162          | Cotisation personnelle utilisation d'un véhicule de<br>service                                                                                     |  |  |
| 7005          | Code déclencheur pour l'avantage de toute nature<br>imposable                                                                                      |  |  |
| 7006          | Code info pour la DMFA avantage de toute nature                                                                                                    |  |  |
| 9424          | Décompte de l'exonération fiscale                                                                                                    |  |  |
| 9434          | S'il n'y a pas d'exonération fiscale                                                                                                    |  |  |
| 9572          | ONSS contribution employeur (cotisation de solidarité)                                                                                             |  |  |

#### Plus d'info

Pour de plus amples informations sur le mode de calcul: voir notre note de service "Utilisation d'un véhicule de service à des fins personnelles – Avantage de toute nature imposable", SSGPI-RIO/2012/931, du 08-05-2012.

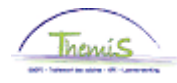

### Véhicules hybrides à partir du 01/01/2020

**Quoi?** Cette instruction de travail reprend les indications nécessaires pour encoder un véhicule de service hybride dans Themis.

L'encodage d'un véhicule hybride suit la même logique que celle d'un véhicule non-hybride. Ci-dessous, seuls les paramètres spécifiques aux véhicules hybrides seront détaillés.

#### Attention:

- Cette partie de l'instruction de travail traite uniquement de l'encodage des véhicules de service hybrides utilisés à partir du 01/01/2020 (la date d'effet est donc ≥ 01/01/2020). Ceci conformément à la nouvelle réglementation en vigueur à partir de ce moment-là.
- Par « hybride rechargeable », on entend un véhicule qui est à la fois équipé d'un moteur à carburant et d'une batterie électrique qui peut être rechargée via une connexion à une source d'alimentation externe hors du véhicule.
- Le terme « Plug-in hybride » peut être utilisé pour faire référence à une « hybride rechargeable ».
- Par « fausse hybride », on entend un véhicule hybride rechargeable acheté, en leasing ou loué à partir du 1er janvier 2018 qui est équipé d'une batterie électrique ayant moins de 0,5 kWh/100 kg de poids du véhicule ou émet plus de 50 grammes de CO2 par kilomètre.
- Tout véhicule hybride (rechargeable ou non) qui n'entre pas dans la catégorie des « fausses hybrides » doit être encodé en tant que « véhicule hybride ».

Créer un véhicule de service

| Menu principal >                                                                                                    |                                                                                              |                    |                                                                                 |  |  |
|----------------------------------------------------------------------------------------------------|----------------------------------------------------------------------------------------------|--------------------|---------------------------------------------------------------------------------|--|--|
| 📁 Données                                                                                                    | Données d'emploi                                                                             |                    |                                                                                 |  |  |
| Permet de gérer les i                                                                                                    | Permet de gérer les données relatives à un salarié associé à un enregistrement emploi donné. |                    |                                                                                 |  |  |
| Permet de consuter la synthèse des relations d'une personne au sein de l'organisation.  Permet de casisir des informations sur un emploi, notamment le lieu de travail et le détail de la rémunération.  Permet d'ajouter une nouvelle instance d'organisation  information de la rémunération. |                                                                                              |                    |                                                                                 |  |  |
| Distance domin                                                                                                    | <u>le travail</u><br>cile travail (Indemnité vélo)                                           | Voiture de société | Emploi actuel<br>Permet de gérer les données relatives à un emploi en<br>cours. |  |  |
|                                                                                                    |                                                                                              |                    |                                                                                 |  |  |
| Etape                                                                                                    | Action                                                                                       |                    |                                                                                 |  |  |
| 1                                                                                                    | Aller vers la composante "Données d'emploi".                                                 |                    |                                                                                 |  |  |
| 2                                                                                                    | Cliquer sur le lien                                                                          |                    |                                                                                 |  |  |
|                                                                                                    | "Voiture de société".                                                                        |                    |                                                                                 |  |  |

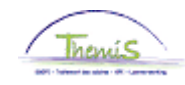

# Véhicules hybrides à partir du 01/01/2020, Suite

Encoder un véhicule hybride

| Voiture de société              | <u>Rech.</u>   Afficher tt 🛛 Premier 🚺 1 sur 1 🚺 Dernier |
|---------------------------------|----------------------------------------------------------|
| *Date effet: 01/01/2020 3       | *Statut: Actif                                           |
| *N° immatriculation:            |                                                          |
| *Type moteur:                   | 5 Hybride essence 🗸                                      |
| *Emissions C02 g/km:            | Fausse hybride?                                          |
| CV Fiscaux:                     |                                                          |
| Km par an: contrib.particul.:   |                                                          |
| *Coûts réels/forfait:           | ~ ·                                                      |
| Km par an: avantage:            |                                                          |
| *Sorte usage:                   | ~                                                        |
| Valeur catalogue:               |                                                          |
| Cotisation personnelle:         | 0,00                                                     |
| Flag cotisation pers. complète: | ~                                                        |
| Date de mise en circulation:    | ij                                                       |

| Nom du champ       | Comment compléter?                                                                                                    |
|--------------------|----------------------------------------------------------------------------------------------------|
| Date d'effet       | La date DD/MM/YEAR (à partir du 01/01/2020) à<br>laquelle le membre du personnel commence à<br>utiliser son véhicule hybride. |
| Type moteur        | Choisir "Hybride essence" ou "Hybride diesel"                                                                                 |
| Emissions CO2 g/km | Compléter l'émission moyenne de CO2 du<br>véhicule. Cette information se trouve sur le<br>certificat d'immatriculation.       |

Pour les autres champs, suivre les instructions de la section « Véhicules de service à partir du 01/01/2012 »

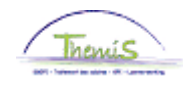

# Véhicules hybrides à partir du 01/01/2020, Suite

Encoder une « fausse hybride »

| Voiture de société              | Rech.   Afficher tt 💿 Premier 💶 1 sur 1 🕨 Dernier |
|---------------------------------|---------------------------------------------------|
| *Date effet: 01/01/2020         | *Statut: Actif                                    |
| *N° immatriculation:            |                                                   |
| *Type moteur:                   | 6 Hybride diesel 🗸                                |
| *Emissions C02 g/km:            | Fausse hybride?                                   |
| CV Fiscaux:                     | Emissions CO2 correspondantes                     |
| Km par an: contrib.particul.:   |                                                   |
| *Coûts réels/forfait:           | ~                                                 |
| Km par an: avantage:            |                                                   |
| *Sorte usage:                   | ~                                                 |
| Valeur catalogue:               |                                                   |
| Cotisation personnelle:         | 0,00                                              |
| Flag cotisation pers. complète: | ~ ~                                               |
| Date de mise en circulation:    | )<br>)                                            |

| Nom du champ     | Comment compléter?                            |
|------------------|-----------------------------------------------|
| Date d'effet     | La date DD/MM/YEAR (à partir du 01/01/2020) à |
|                  | laquelle le membre du personnel commence à    |
|                  | utiliser son véhicule hybride.                |
| Type moteur      | Choisir "Hybride essence" ou "Hybride diesel" |
| Emissions CO2    | Compléter l'émission moyenne de CO2 du        |
| g/km             | véhicule. Cette information se trouve sur le  |
|                  | certificat d'immatriculation.                 |
| Fausse hybride ? | Ce champ doit obligatoirement être coché      |
| Emissions CO2    | Compléter l'émission moyenne de CO2 du        |
| g/km             | véhicule correspondant. Cette information se  |
| correspondantes  | trouve sur le formulaire.                     |
|                  | Dans le cas contraire, laisser ce champ vide. |

Pour les autres champs, suivre les instructions de la section « Véhicules de service à partir du 01/01/2012 »

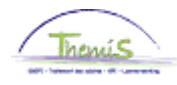

### Véhicules de service AVANT 01/01/2012

Cette instruction de travail reprend les indications nécessaires pour encoder un véhicule de service dans Themis.

Attention: cette partie de l'instruction de travail traite uniquement de l'encodage des véhicules de service qui ont été utilisés avant le 01/01/2012 (la date d'effet est donc  $\leq$  01/01/2012). Ceci conformément à la réglementation en vigueur à ce moment-là.

Créer un véhicule de service

Quoi?

| Monteneere pa<br>💋 Données d'emploi                                                       |                                                                                                    |                                                                                                    |
|-------------------------------------------------------------------------------------------|----------------------------------------------------------------------------------------------------|----------------------------------------------------------------------------------------------------|
| Permet de gérer les données relatives à un salarié associé à un enregistrement en         | ngiloi donné.                                                                                                    |                                                                                                    |
| Permet de consulter la synthèse des relations d'une personne au sein de<br>forganisation. | Permet de saisir des informations sur un empirit, notemment le lieu de travail<br>et le détail de la résundration. | Atout instance emploi<br>Permet d'éculer une nouvelle instance d'organisation emploi pour s<br>personne. |
| Dist. domicile travail<br>Distance domicie travail (indemnité vélo)                       | Voiture de société                                                                                                 | Emploi actuel<br>Permet de gérer les données relatives à un emploi en cours.                             |

| Etape | Action                                       |
|-------|----------------------------------------------|
| 1     | Aller vers la composante "Données d'emploi". |
| 2     | Cliquer sur le lien "Voiture de société".    |

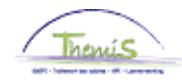

Encoder un véhicule de service

| Voiture de société       | Rechercher   Afficher tout | Premier 🛃 1 sur 1 🕨 Dernier |
|--------------------------|----------------------------|-----------------------------|
| 'Date effet: 01/01/2011  | )<br>11                    | Statut: Actif 💌 🛨 🗕         |
| *N° immatriculation:     |                            |                             |
| *Type moteur:            | ~                          |                             |
| 'Emissions C02 g/km:     |                            |                             |
| CV Fiscaux:              |                            |                             |
| Km par an: contrib.parti | cul.:                      |                             |
| *Coûts réels/forfait:    |                            | ~                           |
| Km par an: avantage:     |                            |                             |
| 'Sorte usage:            | ~                          |                             |
|                          |                            |                             |

| Champ                           | Signification                                                                                                    |
|---------------------------------|----------------------------------------------------------------------------------------------------|
| Date d'effet                    | Date (DD/MM/YEAR) AVANT le 01/01/2012 à laquelle l'employé commence à utiliser son véhicule.                                                                                                    |
| Statut                          | <ul> <li>"Actif": si un décompte doit être fait.</li> <li>"Inactif": pour rejeter des calculs précédents<br/>et/ou pour ne plus exécuter un calcul.</li> </ul>                                                                                                    |
| N°<br>immatriculation           | Numéro de plaque du véhicule de service.                                                                                                    |
| Type moteur                     | <ul> <li>Diesel</li> <li>Essence</li> <li>LPG</li> <li>Electricité</li> </ul>                                                                                                    |
| Emission CO2<br>g/km            | Info se trouvant sur le certificat de conformité.                                                                                                    |
| CV fiscaux                      | La puissance fiscale du véhicule.                                                                                                    |
| Km par an:<br>contrib.particul. | C'est la somme payée par le membre du personnel à<br>son employeur comme cotisation personnelle pour<br>l'utilisation d'un véhicule de service. Celle-ci doit être<br>introduite ici avec le nombre de km.                                                                                                    |
| Coûts<br>réels/forfait          | <ul> <li>Frais réels: Si on choisit cette option, on ne peut pas<br/>tenir compte de l'exonération fiscale. On doit par<br/>conséquent cliquer sur "non".</li> <li>Frais forfaitaires: Si on choisit cette option, on a droit<br/>à une exonération fiscale, c'est pourquoi on doit<br/>placer le flag domicile-lieu de travail sur "oui".</li> </ul> |

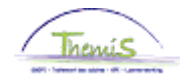

Encoder véhicule de service (suite)

| Champ       | Signification                                                                                                |  |  |
|-------------|----------------------------------------------------------------------------------------------------|--|--|
| KM par an   | Nombre de kilomètres à prendre en considération par                                                          |  |  |
| avantage    | an:                                                                                                    |  |  |
|             | <ul> <li>Distance domicile-lieu de travail est inférieure à 25<br/>km: "5000" km avantage par an.</li> </ul> |  |  |
|             | Distance supérieure ou égale à 25 km: "7500" km                                                              |  |  |
|             | avantage par an.                                                                                             |  |  |
| Sorte usage | Utilisation mixte                                                                                            |  |  |
|             | Dans ce cas, on a droit à une exonération fiscale.                                                           |  |  |

| Etape | Action                           |  |  |
|-------|----------------------------------|--|--|
| 1     | Compléter les différents champs. |  |  |
| 2     | Cliquer sur Enregistrer          |  |  |

Dans les situations ci-dessous, vous devez procéder comme suit:

Créez une nouvelle ligne d'historique en cliquant sur 📩 . Introduisez la date d'effet correcte et modifiez les données nécessaires. Le nouveau calcul sera d'application conformément à la date d'effet de la nouvelle ligne.

- entrée et sortie de service dans le courant du mois d'un travailleur avec voiture de société,
- première voiture de société d'un travailleur qui est déjà en service,
- modification des données d'un champ,
- justification des frais réels ou choix pour les frais forfaitaires,
- le fait que le véhicule est utilisé pour le trajet domicile-lieu de travail ou pour utilisation mixte.

Attention: ne placez PAS la ligne précédente sur inactif, ceci amènerait un rejet des calculs précédents.

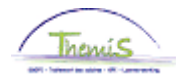

#### Si pour un véhicule il y a plusieurs possibilités d'émission de CO2, il faut mentionner l'émission moyenne ou combinée.

• Si l'émission de CO2 du véhicule est inconnue:

| Carburant | Emission CO2 |
|-----------|--------------|
| Diesel    | 195 g/km     |
| Essence   | 205 g/km     |
| LPG       | 205 g/km     |

Valider/ approuver Voir instruction de travail n° xxx.

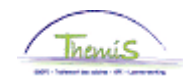

#### Affichage dossier salarial

| 1000 | Base annuelle                     | 26921,36 |              |      |
|------|-----------------------------------|----------|--------------|------|
| 3101 | Prestations réelles ou équivalent |          | 20,00 152,00 |      |
| 4000 | Traitement                        | 3400,39  | 26921,36     |      |
| 4034 | A - Foyer                         |          |              |      |
| 4045 | I - Téléphone                     | 20,30    | 13,39        |      |
| 4046 | I - Entretien uniforme            | 14,29    | 9,43         |      |
| 4082 | A - Bxl-Capitale PolFed           | 169,08   | 1338,63      |      |
| 4095 | Compl trt - Fonct sup             | 106,46   | 842,89       |      |
| 4161 | Avant véh serv déplac privé + dt  | 79,99    |              |      |
| 4162 | Véh serv cotisation employé       | 53,33    |              |      |
| 4172 | A - Sauvegarde supplémentaire     |          |              |      |
| 7005 | Avant véh serv déplac privé + dt  | 79,99    |              |      |
| 7006 | Avantage véh serv valeur DMFA     | 79,99    |              |      |
| 7007 | Avantage véh serv nbre km ff      | 416,67   |              |      |
| 9000 | ONSS travailleur                  | 130,50   | 3675,93      | 3,55 |
| 9011 | Retenu pension (Police)           | 255,03   | 3400,39      | 7,50 |
| 9102 | Cotis spéc sécurité soc / mens    | 34,94    | 3675,93      |      |
| 9200 | Précompte barémique               | 1051,48  | 3290,40      |      |
| 9410 | Net                               | 2183,71  |              |      |
| 9424 | Autre transport non imposé        | 79,99    |              |      |
| 9500 | Cotisation patronale ONSS         | 141,88   | 3675,93      | 3,86 |
| 9572 | ONSS pat.: Voiture société CO2    | 57,90    |              |      |

| Code<br>salarial | Explication                                                       |
|------------------|-------------------------------------------------------------------|
| 4161             | Avantage imposable utilisation d'un véhicule de service.          |
| 4162             | Contribution personnelle utilisation d'un véhicule de<br>service. |
| 7005             | Code déclencheur pour la DMFA.                                    |
| 7006             | Code info pour la DMFA (valeur).                                  |
| 7007             | Avantage km mensuel (1/12 de 5000 ou 7500).                       |
| 9424             | Partie qui n'est PAS imposable.                                   |
| 9434             | Partie imposable.                                                 |
| 9572             | ONSS contribution employeur.                                      |

Plus d'info

Note SSGPI-ID 214487 du 18-01-2010.